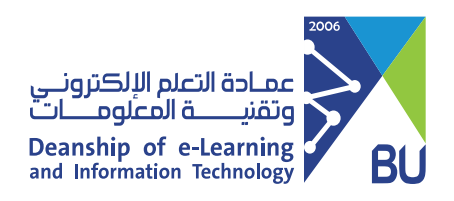

## Log in to Rafid system using the computer (Faculty Members)

If you have difficulty logging in to Rafid system using the computer, by following these steps:

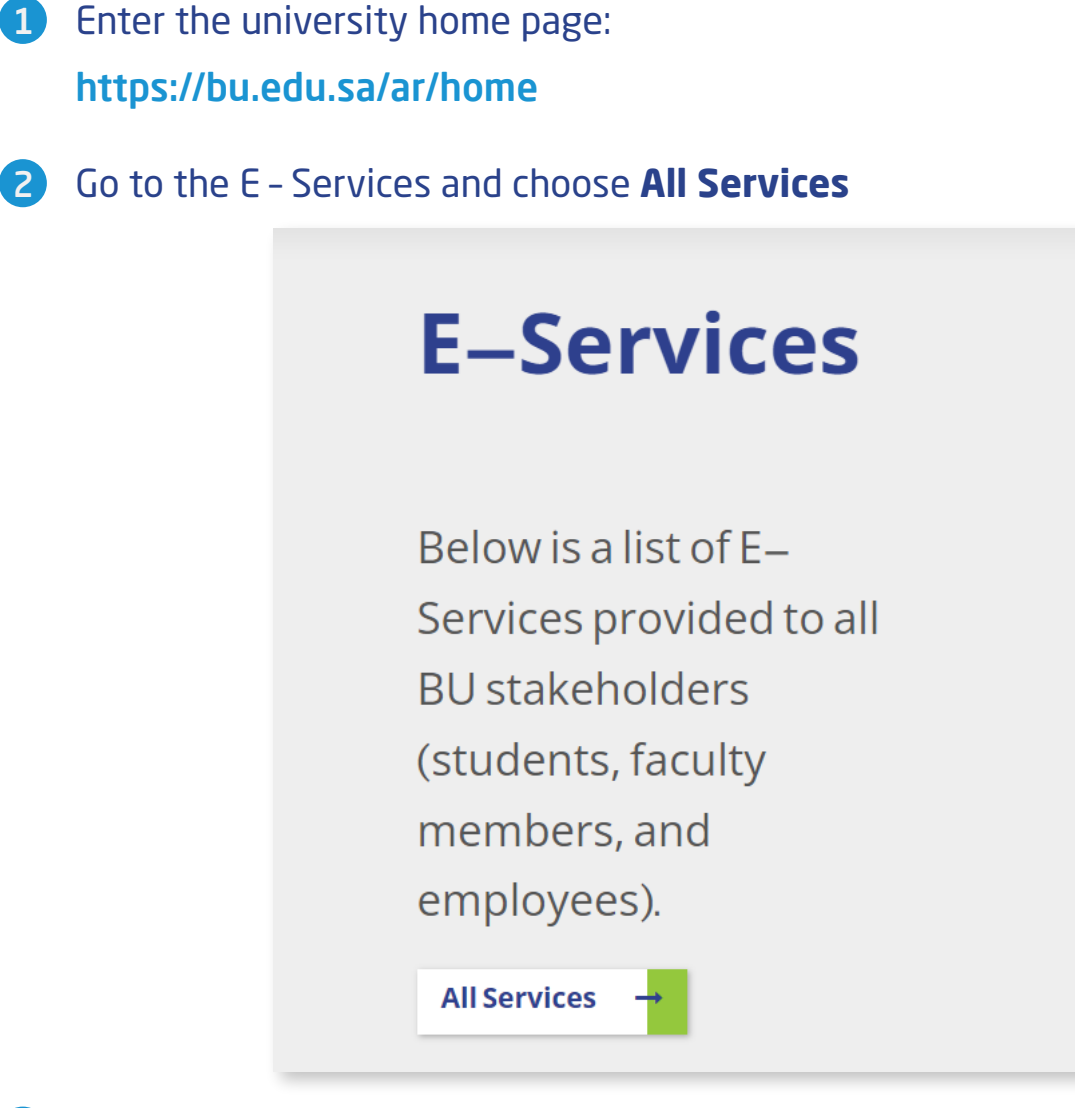

## Choose **Rafid** and Click on **Start Service** 3

2

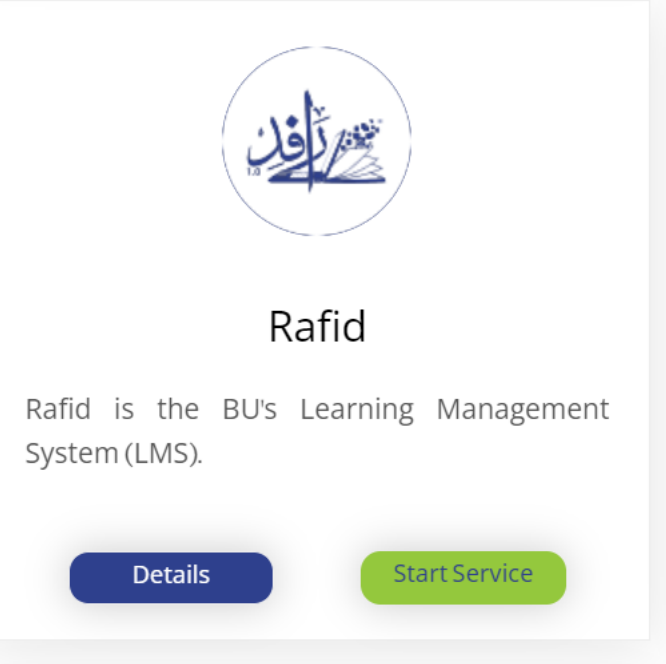

4 From the Login page choose the Faculty Member Login

| Login                |
|----------------------|
| USERNAME             |
|                      |
| PASSWORD             |
|                      |
| Login                |
|                      |
| Faculty Member Login |
| - OLIC               |
| عربي                 |

- 5 You will have options to **login**:
- Login Using the university username and password then enter Sign In

| Sign In     |  |
|-------------|--|
| Le Username |  |
| Password    |  |
| Remember me |  |
| Sign In     |  |

Login Using the Identity Authentication Management system, choose Signin with IAM

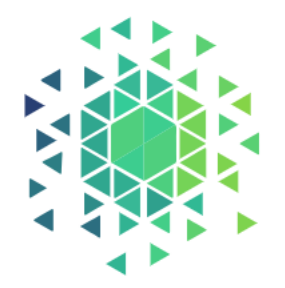

## 'sing National Single Sign-On

OR

Login Using The National Single Sign-On Platform

Sign In With IAM

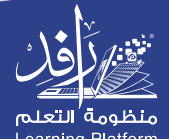